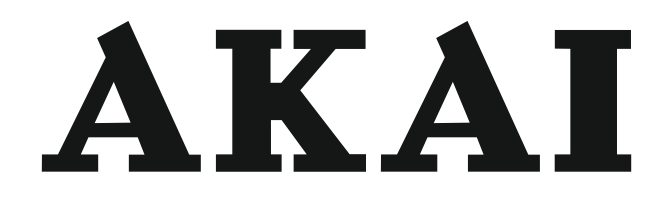

# LED-TV / DVB-T/C TUNER

# AL3224SMART

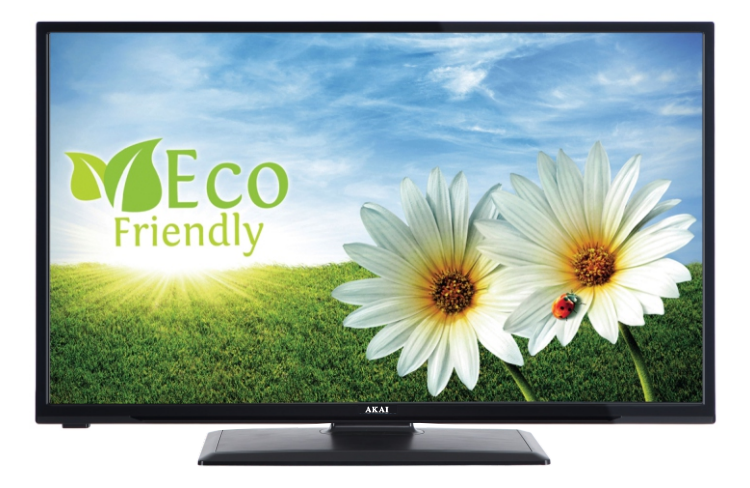

Gebrauchsanleitung Manual de instrucciones Brugsanvisning

| 1  |
|----|
| 25 |
| 47 |

# **Explorador Web**

Para utilizar el explorador web, seleccione la opción del logo en la secci? del portal.

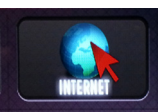

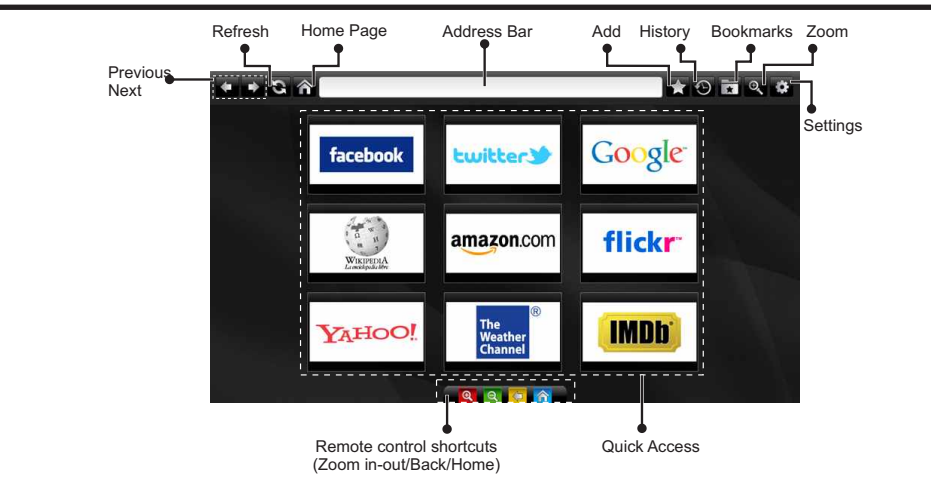

- Para explorar por el navegador Web, utilice los botones de flecha del mando a distancia. Pulse OK para continuar.
- Tras la Instalación Inicial, en la página de acceso del navegador se mostrarán las webs y logotipos predefinidos (ver imagen arriba). Para añadir la página que quiera a los accesos directos, seleccione la opción "Añadir" del menú mientras esté en la página en cuestión. A continuación elija la opción "Acceso rápido".
- Si desea agregar marcadores, seleccione esta opción mientras que la página Web deseada aparezca en la pantalla.

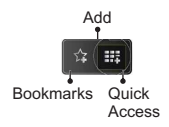

 Puede desplazarse por el explorador de tres formas distintas. La primera, escribiendo cualquier URL en la barra de direcciones.

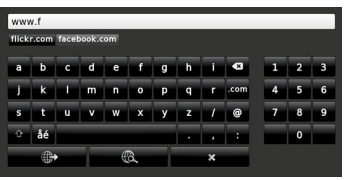

 Puede buscar palabras clave haciendo clic en el botón de búsqueda en el cuadro de diálogo de dirección; otra forma de navegar por las pinas es haciendo clic en los enlaces que le redirigir a las pinas correspondientes.

- Cuando se desplace el puntero hacia el centro de la pantalla, se mostrarán los accesos directos del mando a distancia.
- Utilice los botones de acceso directo de zoom (o el menú de zoom) para acercar o alejar la imagen.
- Puede borrar las cookies o borrar todos los datos del navegador desde la sección configurada.
- El televisor admite ratones USB. Conecte el ratón USB (o adaptador de mouse inalámbrico) a la entrada USB del televisor.
- Haga clic en el botón de historial para acceder al historial de exploración. También puede borrar el historial desde aquí.

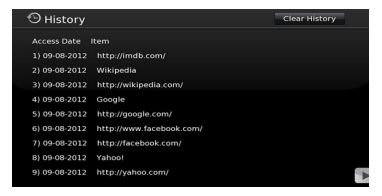

- · El explorador no admite pestañas múltiples.
- Algunas páginas de Internet incluyen contenidos en flash. El explorador no admite estos contenidos.
- El televisor no permite ninguna descarga desde el explorador multimedia.

# Indhold

| ⚠      | Sikkerhedsoplysninger                    |    |
|--------|------------------------------------------|----|
| Kom    | godt i gang                              | 49 |
| Med    | delelser, funktioner og tilbehør         | 49 |
| Fjerr  | nbetjening - 1                           | 52 |
| Tilslu | utning                                   | 53 |
| Førs   | tegangsinstallation - USB-tilslutninger. | 54 |
| TV-n   | nenuegenskaber og -funktioner            | 56 |
| Almi   | ndelig anvendelse                        | 59 |
| Soft   | wareopgradering                          | 60 |
| Fejlf  | nding & råd                              | 60 |
| Typi   | ske skærmtilstande for PC-indgang        | 61 |
| Sign   | alkompatibilitet for AV og HDMI          | 61 |
| Und    | erstøttede DVI-opløsninger               | 63 |
| Inter  | netbrowser                               |    |

ADVARSEL RISIKO FOR ELEKTRISK STØD MÅ IKKE ÅBNES

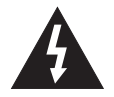

ADVARSEL FOR AT UNDGÅ RISIKO FOR ELEKTRISK STØD: FJERN IKKE DÆKSLET (ELLER BAGSIDEN). DER FINDES INGEN SERVICÉRBARE DELE INDENI. VED BEHOV FOR SERVICERING SKAL SERVICETEKNIKERE. KONTAKTES.

Hvis tv'et anvendes ved meget høje eller lave temperaturer, kan det blive beskadiget.

A lan sti

Ved ekstremt vejr (storm, torden) og lange perioder uden brug, afbryd TV'et fra stikkontakten. Strømstikket bruges til at afbryde tv'et fra strømnettet og skal derfor hele tiden være tilgængeligt og brugbart.

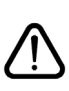

Dette skilt er til stede overalt, hvor der er meget vigtige oplysninger om betjening og vedligeholdelse af apparatet i den tilhørende vejledning.

**Bemærk:** Følg anvisningerne på skærmen for betjening af relaterede funktioner.

VIGTIGT - Læs venligst disse instruktioner fuldt ud før installation eller betjening

ADVARSEL: Lad aldrig personer (inklusive børn) med begrænsede fysiske, sansemæssige eller mentale evner eller mangel på erfaring og/ eller viden bruge elektrisk udstyr uden opsyn.

- Af hensyn til ventilationen skal der være mindst 10 cm fri plads rundt om tv'et.
- Blokér ikke ventilationsåbningerne.
- Placér ikke tv'et på skrå eller ustabile overflader, da tv'et kan vælte.
- Brug dette apparat i et moderat klima.
- Strømstikket skal være let tilgængeligt. Placér ikke tv'et, møbler osv. på strømkablet. Et beskadiget kabel/stik kan forårsage brand eller give elektrisk stød. Håndter strømkablet ved stikket, tag ikke kablet ud af tv'et ved at trække i strømkablet. Rør aldrig ved strømkablet/stikket med våde hænder, da dette kan forårsage en kortslutning eller elektrisk stød. Slå aldrig knude på strømkablet og bind det aldrig sammen med andre kabler. Hvis det er beskadiget, skal det udskiftes. Dette bør kun gøres af kvalificeret personale.
- Brug ikke dette TV i fugtige eller våde omgivelser. Udsæt ikke tv'et for væsker. Hvis der skulle komme væske ind i kabinettet, skal tv'et tages ud af stikkontakten og undersøges af kvalificerede personer, før det tages i brug igen.
- Udsæt ikke tv'et for direkte sollys, åben ild, og placér det ikke tæt på varmekilder såsom elektriske varmeovne.

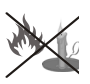

- Høj lydstyrke fra øre-og hovedtelefoner kan forårsage høretab.
- Sørg for, at der ikke befinder sig åben ild, såsom tændte stearinlys, oven på tv'et.
- For at undgå skader, skal dette tv fæstnes sikkert til væggen i overensstemmelse med anvisningerne (hvis denne mulighed er tilgængelig).

- En gang imellem vil få ikke-aktive pixels ses på skærmen som faste blå, grønne eller røde punkter. Bemærk venligst, at dette ikke påvirker produktets ydelse. Pas på ikke at ridse skærmen med fingernegle eller andre hårde genstande.
- Fjern ledningen fra kontakten, inden tv'et rengøres. Brug en blød og tør klud til rengøring.

| Advarsel                  | Risiko for alvorlig skade eller<br>døden       |
|---------------------------|------------------------------------------------|
| Risiko for elektrisk stød | Alvorlig strømrisiko                           |
| Forsigtig                 | Risiko for skade eller<br>ejendomsbeskadigelse |
| Vigtigt                   | Korrekt betjening af systemet                  |
| Bemærkning                | Yderligere bemærkninger er<br>markeret         |

# Meddelelser, funktioner og tilbehør

# Miljøinformation

Dette tv er udviklet til at bruge mindre energi for at skåne miljøet. Reducer energiforbruget på følgende måde:

Du kan bruge indstillingen Power Save Mode (strømsparetilstand) under menuen Picture (billede). Hvis du indstiller strømsparetilstanden til Eco (øko), skifter tv'et til energisparetilstand, og dets luminansniveau vil blive reduceret til det optimale niveau. Bemærk at visse billedindstillinger ikke vil kunne ændres, når tv'et er i strømsparetilstand.

Hvis der trykkes højre knap, vil beskeden **"Skærmen** vil være slukket i 15 sekunder." blive vist på skærmen. Vælg UDFØR og tryk på OK for at slukke skærmen straks. Hvis du ikke trykker på nogen knap, vil skærmen være slukket i 15 sekunder. Tryk på en knap på fjernbetjeningen eller på tv'et for at tænde for skærmen igen. Hvis du deaktiverer Strømsparetilstand, vil billedtilstanden automatisk blive sat til Dynamisk.

Når tv'et ikke er i brug, skal det slukkes eller kobles fra stikkontakten. Dette vil reducere energiforbruget.

# Standbymeddelelser

1) Hvis tv'et ikke modtager noget indgangssignal (f.eks. fra en antenne eller HDMI-kilde) i 5 minutter, vil tv'et gå i standby. Når tv'et tændes næste gang, vil følgende besked blive vist: **"TV'et skiftede automatisk til standby, fordi der ikke var noget signal i lang tid"**. Tryk på **OK** for at fortsætte

2) Hvis tv'et har været tændt og ikke er blevet betjent i 4 timer, vil fjernsynet gå i standby. Når tv'et tændes næste gang, vil følgende besked blive vist: **"TV'et** skiftede automatisk til standby, fordi der ikke blev foretaget nogen handling i lang tid". Tryk OK for at fortsætte.

# Funktioner

- Fjernbetjent farvefjernsyn
- Fuldt integreret digitalt/kabel TV (DVB-T/C)
- HDMI-indgange til at tilslutte andre enheder med HDMI-stik
- USB-indgang
- OSD-menusystem
- Scartstik til eksterne enheder (eks. dvd-afspillere, video, videospil osv.)
- Stereolydsystem
- Tekst-tv
- Tilslutning af høretelefoner
- Automatisk programmeringssystem

- Manuel tuning
- Automatisk slukning efter op til seks timer.
- Sove-timer
- Børnesikring
- Automatisk lydløs, når der ingen udsendelse er.
- NTSC-afspilning
- AVL (Automatisk volumegrænse)
- PLL (Frekvenssøgning)
- PC-indgang
- Plug&Play til Windows 98, ME, 2000, XP, Vista, Windows 7
- Spiltilstand (ekstra)
- Ethernet (LAN) til internetforbindelse og -tjeneste
- 802.11n WIFI-understøttelse via USB-dongle
- DLNA

# Medfølgende tilbehør

- Fjernbetjening
- Batterier: 2 x AAA
- Brugervejledning
- AV-sidetilslutningskabel

#### TV-betjeningsknap & betjening

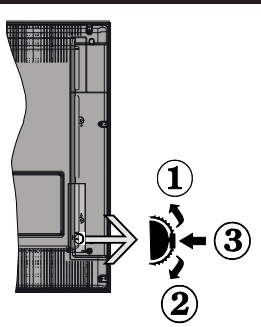

- 1.Opad
- 2. Ned

3. 3. Lydstyrke-/Info-/Kildelistevalg og Standby-On knap

Kontrolknappen giver dig mulighed for at styre lydstyrke/program/kilde og standby-on funktioner på tv'et.

Sådan skifter du lydstyrke: Forøg lydstyrken ved at trykke på op-knappen. Forøg lydstyrken ved at trykke på ned-knappen.

For at skifte kanal: Tryk på midten af knappen, oplysningsfeltet vises på skærmen. Rul gennem de gemte kanaler ved at trykke knappen op eller ned.

For at skifte kilde: Tryk på midten af knappen to gange (for anden gang i alt), kildelisten vises på skærmen. Rul gennem de gemte kanaler ved at trykke knappen op eller ned

Sådan slukkes TV'et: Tryk midten af knappen ned og hold den nede et par sekunder, fjernsynet vil skifte til standbytilstand.

#### Bemærkninger:

- Hvis du slukker for tv'et, starter denne cirkel igen begyndende med lydstyrkeindstillingen.
- · Hovedmenu-OSD kan ikke vises via kontrolknapper,

# Brug af fjernbetjeningen

Tryk på knappen **MENU** på fjernbetjeningen for at se hovedmenuskærmen. Brug Venstre eller højre knap for at vælge en menu vindue og tryk på **OK for** at indtaste. Brug **venstre/højre/op/ned-knapperne** for at vælge eller indstille et element. Tryk på knappen **Return/Back** eller **Menu** for at gå ud af menuskærmen.

#### Indgangsvalg

Når de eksterne systemer er tilsluttet tv'et, kan man skifte mellem de forskellige signalindgange. Tryk på knappen **Source** på fjernbetjeningen gentange gange for at vælge de forskellige indgange.

#### Ændring af kanaler og lydstyrke

Du kan skifte kanal og justere lydstyrken ved hjælp af knapperne Volume +/- og Programme +/- på fjernbetjeningen.

### Sæt batterierne i fjernbetjeningen

Løft forsigtigt dækslet på fjernbetjeningens bagside. Isæt to **AAA**-batterier. Sørg for at (+) og (-) passer (vær opmærksom på korrekt polaritet). Sæt dækslet på igen.

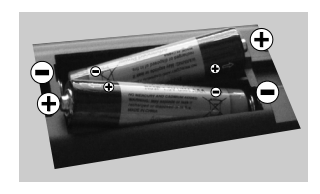

#### Tilslut strøm

**VIGTIGT** : Tv-apparatet er designet til at køre på **220-240V vekselstrøm, 50Hz.** Efter udpakning skal du lade tv-apparatet komme op på den omgivende rumtemperatur, før du tilslutter det til strømforsyningen. Anbring strømkablet i stikkontakten.

#### Antenne-/kabelforbindelse

Forbind antennekablet eller stikket til kabel-tv til ANTENNEINDGANGEN (ANT-TV) nederst på bagsiden af tv'et.

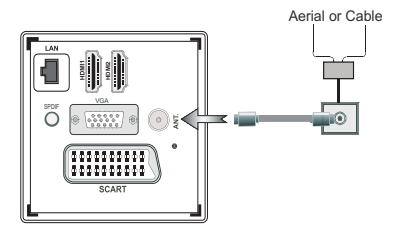

#### Meddelelse

### ANERKENDELSE AF VAREMÆRKER

Fremstillet under licens fra Dolby Laboratories. "Dolby" og dobbelt-D symbolet er varemærker fra Dolby Laboratories.

# DOLBY: DIGITAL PLUS

Udtrykkene HDMI og High-Definition Multimedia Interface og HDMI-logoet er varemærker eller registrerede varemærker tilhørende HDMI Licensing LLC i USA og andre lande.

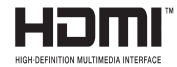

DLNA, the DLNA Logo and DLNA CERTIFIED er varemærker, servicemærker eller certificeringsmærker, der tilhører Digital Living Network Alliance".

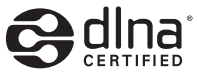

"YouTube og YouTube-logoet er varemærker tilhørende Google Inc."

#### Oplysninger til brugere vedrørende bortskaffelse af brugt udstyr og batterier

#### [Kun i EU]

Disse symboler angiver, at udstyret med disse symboler ikke må bortskaffes som almindeligt husholdningsaffald. Hvis du vil bortskaffe produktet eller batteriet, bedes du anvende de systemer eller faciliteter som anvendes til indsamling af produkter til genbrug.

**NB:** Tegnet Pb under symbolet for batterier angiver SCARTkabel.

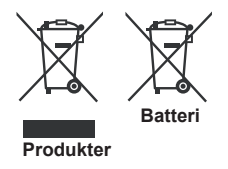

# Specifikationer

| •                                         |                                               |
|-------------------------------------------|-----------------------------------------------|
| Tv-udsendelse                             | PAL SECAM BG/I/DK/LL'                         |
| Modtagende kanaler                        | VHF(BAND I/III)- UHF<br>(BAND U) - HYPERBAND  |
| Digital modtagelse                        | Fuldt integreret digitalt/kabel TV (DVB-T-C). |
| Antal forudindstillede<br>kanaler         | 1000                                          |
| Kanalindikator                            | Skærmmenu                                     |
| RF Antenneindgang                         | 75 ohm (ubalanceret)                          |
| Driftsspænding                            | 220-240V vekselstrøm, 50 Hz                   |
| Audio                                     | German+Nicam Stereo                           |
| Lydudgangseffekt<br>(WRMS.) (10% THD)     | 2x6                                           |
| Strømforbrug                              | 65W                                           |
| Vægt                                      | 6,55                                          |
| TV-mål BxHxD (med<br>fod)                 | 185 x 735 x 478                               |
| TV-mål BxHxD (uden<br>fod)                | 77/97 x 735 x 438                             |
| Brugstemperatur og<br>driftsluftfugtighed | 0°C op til 40°C, maks. 85%<br>luftfugtighed   |

## Tekst-tv

Tryk på knappen **Text** for at indtaste Tryk på igen for at aktivere mix-mode, som giver dig mulighed for at se teksttv-side og TV-udsendelser på samme tid. Tryk én gang for at fjerne lyden. Når det er tilgængeligt, vil sektioner på tekst-tv-siden blive farvekodet og kan vælges ved hjælp af de farvede knapper. Følg de anvisninger, der vises på digitalt tekst-tv.

# **DIGITALT TEKST-TV**

Tryk på knappen **Text** for at se digital tekst-tv-information. Betjenes via de farvede knapper, markørknapperne og **OK**-knappen. Betjeningsmetoden kan variere afhængig af indholdet af det digitale tekst-tv. Følg de anvisninger, der vises på digitalt tekst-tv. Hvis du trykker på knappen **Text** igen, vender tv'et tilbage til tv-udsendelsen.

# Fjernbetjening - 1

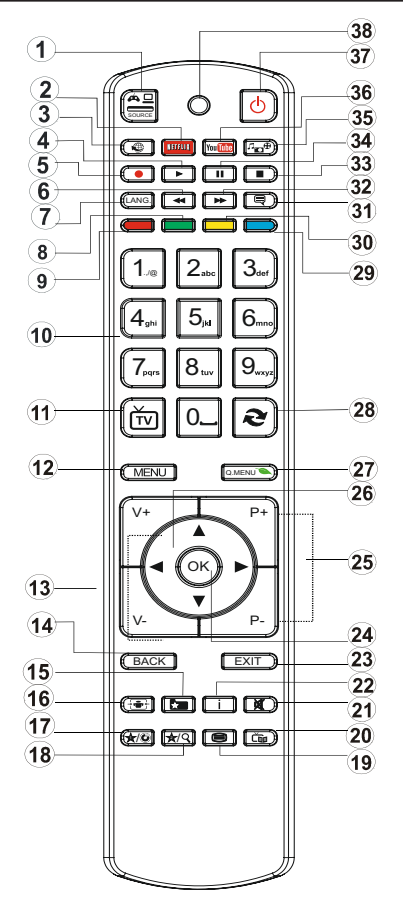

BEMÆRK: Fjernbetjeningens rækkevidde er ca. 7m/23ft.

#### Brug af My Button 1 (\*)

Denne knaps hovedfunktion er at køre Youtube-links. Hvis du ønsker at ændre denne funktion, kan du dog trykke på MY BUTTON 1 i fem sekunder, når den er på en ønsket kilde, kanal eller link, indtil beskeden "MY BUTTON IS SET" vises på skærmen. Dette bekræfter, at den valgte MY BUTTON nu er knyttet til den valgte funktion. Bemærk, at hvis du udfører førstegangsinstallationen, vil MY BUTTON 1 blive nulstillet til sin standardfunktion.

#### Brug af My Button 2 (\*\*)

Tryk på MY BUTTON 2 i fem sekunder, når den er på en ønsket kilde, kanal eller link, indtil meddelelsen "MY BUTTON IS SET" vises på skærmen. Dette bekræfter, at den valgte MY BUTTON nu er forbundet med den valgte funktion.

- 1. Kilde
- 2. Starter Netflix-applikation
- 3. Internet Portal
- 4. Play (i mediebrowserens tilstand)
- 5. Ingen funktion
- 6. Hurtig tilbagespoling (i mediebrowserens tilstand)
- 7. Mono/Stereo Dual I-II/Aktuelt sprog (i DVB kanaler)
- 8. Grøn knap
- 9. Rød knap
- 10. Talknapper
- 11. Kanalliste / TV kilde
- 12. Menu
- 13. Lydstyrke op/ned
- 14. Tilbage (Return) / Indeksside (i tekst-tv tilstand)
- 15. Liste over favoritkanaler
- 16. Udvid (i Tekst-tv tilstand) / Skærmstørrelse
- 17. My Button 1 / Youtube (\*)
- 18. My Button 2 (\*\*)
- 19. Tekst-tv / Mix
- 20. Elektronisk programguide
- 21. Lydløs
- 22. Info/Vis (i tekst-tv-tilstand)
- 23. Forlad
- 24. OK/Vælg/Hold (i tekst-tv-tilstand)
- 25. Program op / ned
- 26. Navigationsknapper
- 27. Quick Menu
- 28. Forrige program
- 29. Blå knap
- 30. Gul knap
- 31. Undertekster til / fra
- **32.** Hurtig fremadspoling (i mediebrowserens tilstand)
- 33. Stop (i mediebrowserens tilstand)
- 34. Pause (i mediebrowserens tilstand)
- 35. Mediebrowser
- 36. Starter Youtube
- 37. Standby-knap
- 38. Funktion LED

#### Tilslutning

| Forbindelse        | Туре                                                      | Kabler                                                  | Enhed         |
|--------------------|-----------------------------------------------------------|---------------------------------------------------------|---------------|
|                    | Scart<br>Tilslutning<br>(bag på)                          |                                                         |               |
| •                  | VGA<br>Tilslutning<br>(bag på)                            |                                                         |               |
| Side AV            | PC/YPbPr<br>Audio<br>Tilslutning<br>(side)                | Side AutioNdeo-<br>kabel<br>(medfølger) (medfølgerikke) |               |
|                    | HDMI<br>Tilslutning<br>(bag på)                           |                                                         |               |
| SPDIF              | SPDIFF<br>(Koaksial<br>udgang)<br>Tilslutning<br>(bag på) | ⊲∰00∰⊳                                                  | <b></b> 0     |
| Side AV            | Side AV<br>(Audio/<br>Video)<br>Tilslutning<br>(side)     | Side AV tilstutningskabel<br>(medfølger)                |               |
| HOVEDTELEFON       | Tilslutning af<br>høretelefoner<br>(side)                 | «[]]                                                    |               |
| PC til YPbPr kabel | YPbPr Video<br>Tilslutning<br>(side)                      | YPbPr<br>tilslutningskabelmedfølger<br>ikke)            |               |
| USB                | USB<br>tilslutning<br>(side)                              |                                                         |               |
|                    | CI tilslutning<br>(side)                                  |                                                         | CAM<br>module |
|                    | Ethernet.<br>forbindelse<br>(bag på)                      | LAN / Ethernet-kabel                                    | ()<br>()      |

BEMÆRK: Når du tilslutter en enhed via YPbPr eller AV-indgangen i siden, skal du bruge de medfølgende tilslutningskabler for at oprette forbindelsen. Se illustrationerne på venstre side. | For at aktivere PClyd, skal du bruge det medfølgende AV-sidetilslutningskabels HVIDE & RØDE indgange. | Hvis en ekstern enhed er tilsluttet via SCARTstikket, vil tv'et automatisk skifte til AV-tilstand.| Ved modtagelse af DTV-kanaler (MPEG4 H.264) eller i mediabrowsertilstand vil udgangen ikke være tilgængelig via scart-stikket. | Ved brug af vægmonteringssættet (ekstraudstyr), anbefaler vi, at du sætter alle dine kabler i bag på tv'et, før det monteres på væggen. | CI-modulet må kun isættes eller fjernes, når fjernsynet er SLUKKET. Se instruktionsmanualen til modulet for detaljer omkring indstillinger. | Hver USB-indgang på dit TV understøtter enheder på op til 500 mA. Tilslutning af enheder, der har strømværdi over 500mA, kan beskadige dit tv.

Hvis du vil tilslutte en enhed til TV'et, og sørg for, at både TV'et og enheden er slukket før tilslutning foretages. Når tilslutningen er foretaget, kan du tænde enhederne og bruge dem.

# Førstegangsinstallation - USB-tilslutninger

# Tænding og slukning

## Sådan tændes der for tv'et

Tilslut strømkablet til en strømkilde , såsom en stikkontakt (220-240V AC, 50 Hz).

For at tænde TV et fra standbytilstand skal man enten:

Tryk på knappen **Standby, Program +** *I* - eller en numerisk knap på fjernbetjeningen.

Tryk på funktionskontakten på siden af tv'et, indtil tv'et tændes fra standby.

#### Sådan slukkes tv'et

Tryk på knappen **Standby** på fjernbetjeningen eller tryk på side-funktionen på tv'et, indtil TV'et skifter til standby-tilstand.

# For at slukke helt for tv'et skal du koble strømkablet fra strømstikket.

**Bemærk:** Når tv'et er i standbytilstand, kan standby-LED blinke for at indikere, at funktioner såsom standbysøgning, trådløst download eller timer er aktiveret. LED-tv'et kan også blinke, når du tænder det fra standby-tilstanden.

## Førstegangsinstallation

Når det tændes for første gang, vises menuen "sprogvalg". Vælg det ønskede sprog og tryk på OK.

På den næste skærm, skal du indstille dine præferencer ved hjælp af navigationsknapperne og når du er færdig, tryk på **OK for at** fortsætte.

**Bemærk:** Afhængigt af det valgte land, kan du blive bedt om at indstille og bekræfte en PIN-kode på dette trin. Den valgte PIN kan ikke være 0000. Du skal indtaste den, hvis du bliver bedt om at indtaste en PIN-kode til enhver menufunktion senere.

Du kan aktivere **Butikstilstand** option på dette punkt. Denne tilstand er kun beregnet til brug i butikker. Det anbefales at vælge **Hjemmetilstand** ved brug i hjemmet. Der vises en bekræftelsesskærm, hvis Butikstilstand vælges. Vælg **JA** for at forsætte. Denne funktion vil være tilgængelig i menuen Andre indstillinger og kan aktiveres/deaktiveres senere.

Hvis **hjemmetilstan** vil **Butikstilstand** ikke være tilgængelig efter **førstegangsinstallationen**. Tryk på **OK** knappen for at fortsætte.

#### Antenneinstallation

Hvis du vælger **Antenne** på skærmen Søgetype, så vil det digitale fjernsyn søge efter digitale tv-udsendelser. Når alle de tilgængelige stationer er blevet gemt, vises **kanallisten** på skærmen.

Mens søgningen fortsætter vises en meddelelse, der spørger om du vil sortere kanalerne i overensstemmelse med LCN (\*). Vælg Ja og tryk på OK for at bekræfte.

(\*) LCN er det logiske kanalnummereringssystem, der organiserer tilgængelige udsender i overensstemmelse med de kendte kanalsekvenser (hvis tilgængelig).

Tryk på MENU-knappen for at lukke kanallisten og se tv.

### Kabelinstallation

Hvis du vælger **Kabel**-funktion, og trykker på **OK** på fjernbetjeningen, vil der blive vist en bekræftelsesskærm. Vælg **JA** og tryk på **OK for** at fortsætte. For at annullere operationen, vælge **NEJ** og trykke på **OK.** Du kan vælge frekvensområdet fra denne skærm. Indtast frekvensområdet med talknapperne. Tryk på **OK** knappen for at starte den automatiske søgning, når du er færdig.

**Bemærk**: Søgningsvarigheden varierer afhængigt af det valgte søgetrin.

#### Medieafspilning via USB-indgang

Du kan tilslutte en 2.5" og 3.5" harddisk med ekstern strømforsyning) eksterne harddiske eller USB-memorystick til dit TV ved hjælp af USB-indgangen på TV'et.

**VIGTIGT!** Tag en sikkerhedskopi af dine filer på dine lagringsenheder, før du tilslutter dem til tv'et. Producenten kan ikke holdes ansvarlig for skadede filer og datatab. Visse USB-enheder (f.eks. MP3afspillere) eller USB-harddiskdrev/-nøgler er muligvis ikke kompatible med dette tv.

Under formatering af USB-harddiske, der har mere end 1TB (Terabyte) lagerplads kan du muligvis opleve nogle problemer i formateringsprocessen.

Vent lidt, før hver tilslutning og frakobling, da afspilleren muligvis stadig læser filer. Undladelse af dette kan forårsage fysisk skade på USB-afspilleren og på selve USB-enheden. Undlad at tage drevet ud under afspilning af en fil.

Du kan bruge USB-hubs med tv'ets USB-indgange. USB-hubs med ekstern strømforsyning anbefales i et sådant tilfælde.

Det anbefales at bruge tv'ets USB-indgang(e) direkte, hvis du skal tilslutte en USB-harddisk.

**Bemærk:** Når du ser billedfiler, kan Mediebrowser-menuen kun vise 1000 billedfiler, der er gemt på den tilsluttede USB-enhed.

#### Mediebrowsermenu

Du kan afspille billede-, musik- og filmfiler gemt på en USB-disk ved at slutte den til dit tv. Tilslut en USB-disk til en af USB-indgangene, der er placeret på siden af TV'et. Tryk på knappen **Menu**, mens du er i mediebrowsertilstand for at få adgang til menupunkterne **Billede, Lyd Menuindstillinger**. Tryk på knappen **Menu** igen vil forlade skærmen. Du kan indstille dine **Media Browser** præferencer ved at bruge menuen **Indstillinger**.

| Sløjfe-/blandfunktion         |                            |
|-------------------------------|----------------------------|
| Start afspilning på knappen   | TV afspiller næste fil og  |
| Afspil og aktiver <b>ब्लि</b> | afspiller listen i sløjfe. |
| Start afspilning på OK og     | Den samme fil afspilles i  |
| aktiver 🔛                     | sløjfe (gentag)            |
| Start afspilning med          | Den samme fil vil blive    |
| OK-knappen Afspil og aktiver  | afspillet i en blanding    |

## Hurtigmenu

Menuen med lynindstillinger giver dig mulighed for at få adgang til nogle valgmuligheder hurtigt. Denne menu indeholder **Power Save Mode Picture Mode,** equalizer, Foretrukne, Sleep-timer, FollowMe TV, FollowMe TV til DMR, CEC RC Passthrough og informationsbrochure muligheder. Tryk på Quick Menu på fjernbetjeningen, for at se hurtigmenuen. Se de følgende kapitler for detaljer om de anførte funktioner.

#### FollowMe TV (ekstra)

Med din tablet kan du streame den aktuelle udsendelse fra dit smart-tv ved hjælp af **FollowMe TV**-funktionen. Installer et passende **Smart Center** program til din mobile enhed. Start applikationen.

For yderligere oplysninger om brug af denne funktion henvises til instruktionerne for det program, du bruger. *Bemærk*: Denne applikation er ikke kompatibel med alle mobile enheder.

#### FollowMe TV to DMR (ekstra)

Denne funktion giver mulighed for video-streaming fra dit tv til et andet tv eller mobile enheder, som anvender de rette applikationer (f.eks UPnP - Universal Plug and Play-applikationer som BubbleUPnP). Aktiver **FollowMe TV to DMR** for at starte tidsforskydning. Tryk på den røde knap og for at åbne enhedens menuvalg. Vælg din enhed, og tryk på **OK**.

**Bemærk:** Funktionerne, FollowMeTV og FollowMe TV to DMR, arbejder sammen med PVR-funktionen og kræver en tilsluttet USB-lagerenhed med FAT32 format og tilstrækkelig ledig hukommelse. HD-kanaler er ikke understøttet, og begge enheder skal være tilsluttet det samme netværk.

#### E-Manual

Du kan finde en vejledning til tv'ets funktioner i E-Manualen.

For at bruge E-Manual, skal du trykke på Infoknappen, mens hovedmenuen vises på skærmen.

Brug navigationsknapperne til at vælge en ønsket kategori. Hver kategori omfatter forskellige emner. Vælg et emne og tryk på **OK**, for at læse vejledningen. **Tryk på knappen** Exit for at lukke skærmen E-Manual.

Bemærk: Indholdet i E-Manual kan variere afhængigt af modellen.

#### CEC og CEC-RC-passthrough

Denne funktion gør det muligt at styre CECkompatible enheder, der er tilsluttet via HDMI-porte ved hjælp af fjernbetjeningen til TV'et.

CEC muligheden i Andre indstillinger menuen under menuen Settings bør fastsættes som blev aktiveret første gang. Tryk på knappen Source, og vælg HDMI-indgang på den tilsluttede CEC-enhed fra menuen Source List. Når nye CEC kilde-enhed er tilsluttet, vil den blive vist i menuen kilde med sit eget navn i stedet for den tilsluttede HDMI-porte navn (DVD-afspiller, optager 1 osv.).

TV'ets fjernbetjening er automatisk i stand til at udføre de væsentlige funktioner efter den tilsluttede HDMI-kilde er valgt.

For at afslutte denne funktion og styre TV via fjernbetjeningen igen, tryk på og hold tasten " 0-nul" -knappen på fjernbetjeningen i 3 sekunder. Eller tryk

Q.Menu knappen på fjernbetjeningen, markere CEC

RC Passthrough og indstillet som Off ved at trykke på venstre eller højre knap. Denne funktion kan også aktiveres eller deaktiveres under Indstillingsmenuen Indstillinger.

TV'et understøtter også ARC (Audio Return Channel). Denne funktion er en audio link tl at erstatte andre kabler mellem TV og audio system A/V-receiver eller højttalersystem).

Når ARC er aktiv, slår TV ikke sine øvrige lydudgange fra automatisk. Så du har brug for at reducere TVlyden til nul manuelt, hvis du vil høre lyd fra tilsluttede lydenhed (samme som andre optiske eller koaksiale digitale lydudgange). Hvis du vil ændre tilsluttede enheders lydstyrke, skal du vælge enheden fra listen kilde. I så fald er lydstyrketaster er knyttet til den tilsluttede lydenhed.

| TV-menuegenskaber og -funktioner                                                              |                              |                                                                                                    |  |
|-----------------------------------------------------------------------------------------------|------------------------------|----------------------------------------------------------------------------------------------------|--|
| Bil                                                                                           | Billedmenuindhold            |                                                                                                    |  |
| Tilstand                                                                                      |                              | Du kan ændre billedtilstanden, så den passer til dine præferencer eller behov. Billedtilstand<br>kan indstilles til en af følgende: <b>Biograf, Spil, Sport, Dynamisk</b> Og <b>Naturlige</b> .                                             |  |
| Ко                                                                                            | ntrast                       | Indstiller lyse og mørke værdier på skærmen.                                                                                                    |  |
| Lysstyrke Justerer skærmens lysstyrkeværdier.                                                 |                              | Justerer skærmens lysstyrkeværdier.                                                                                                    |  |
| Sk                                                                                            | arphed                       | Indstiller skarphedsværdien for de genstande, der vises på skærmen.                                                                                                    |  |
| Fa                                                                                            | rve                          | Indstiller farveværdien og justerer farverne.                                                                                                    |  |
| Str                                                                                           | ømsparetilstand              | For at indstille strømsparetilstand til øko, billede fra og deaktiveret.<br>(Når tilstanden er Dynamisk, er strømsparetilstanden automatisk sat som deaktiveret.)                                                                           |  |
| Ва                                                                                            | glys (ekstra)                | Denne indstilling kontrollerer baglysniveauet. Baggrundslysfunktionen vil være usynlig, hvis strømsparetilstand er sat til Øko. Baglyset kan ikke aktiveres i VGA, mediebrowsertilstand eller mens billedtilstanden er indstillet til Spil. |  |
| Sta                                                                                           | ajreduktion                  | Hvis signalet er for svagt, og der er støj på billedet, benyttes indstillingen <b>støjreduktion</b> til reduktion af støj.                                                                                                    |  |
| Av<br>inc                                                                                     | ancerede<br>Istillinger      |                                                                                                    |  |
|                                                                                               | Dynamisk<br>kontrast         | Du kan ændre kontrastforholdet med funktionen Dynamisk kontrast.                                                                                                    |  |
|                                                                                               | Farvetemperatur              | Indstiller den ønskede farvetone.                                                                                                    |  |
|                                                                                               |                              | Indstiller den ønskede billedstørrelse fra billedzoommenuen.                                                                                                    |  |
|                                                                                               | Billedzoom                   | <b>Bemærk:</b> Funktionen Auto er kun tilgængelig i scarttilstand med SCART PIN8 høj spænding/<br>lav spænding skift.                                                                                                    |  |
|                                                                                               | Filmtilstand                 | Film optages med et andet antal billeder per sekund end normale tv-programmer. Når du<br>ser film, skal du aktivere denne funktion for tydeligt at kunne se scener i hurtig bevægelse.                                                      |  |
|                                                                                               | Hudfarvetone                 | Balanceniveauet kan indstilles til mellem -5 og 5.                                                                                                    |  |
|                                                                                               | Farveskift                   | Indstiller den ønskede farvetone.                                                                                                    |  |
|                                                                                               | RGB-gain                     | Du kan konfigurere farvetemperaturens værdier med RGB-gain-funktionen.                                                                                                    |  |
|                                                                                               | HDMI True Black              | Denne funktion vil være tilgængelig i menuen billedindstillinger ved visning fra en HDMI-kilde.<br>Du kan bruge denne funktion til at forstærke de sorte farver i billedet.                                                                 |  |
| PC                                                                                            | -position                    | Vises kun, når indgangskilden er indstillet til VGA/PC.                                                                                                    |  |
|                                                                                               | Autoposition                 | Optimerer automatisk skærmen. Tryk på OK, for at optimere.                                                                                                    |  |
|                                                                                               | V-position                   | Dette punkt rykker billedet vandret mod skærmens højre eller venstre side.                                                                                                    |  |
| L-position                                                                                    |                              | Denne funktion rykker billedet lodret mod skærmens top eller bund.                                                                                                    |  |
|                                                                                               | Pixeltakt                    | Pixeltakt-justeringer korrigerer interferens, der ses som lodrette bånd i pixel-intensive præsentationer som regneark eller sætninger eller tekst i lille skriftstørrelse.                                                                  |  |
|                                                                                               | Fase                         | Afhængigt af indgangskilden (computer osv.) vil du muligvis se et sløret eller støjende billede på skærmen. Du kan bruge fase til at få et klarere billede ved at prøve dig frem.                                                           |  |
| Nulstilling Nulstiller billedindstillingerne til fabriksstandarderne. (Undtagen Spiltilstand) |                              |                                                                                                    |  |
| IV                                                                                            | GA (PC) tilstand er visse il | koner i billedmenuen ikke tilgængelige. I stedet vil indstillingerne for VGA-tilstand blive tilføjet til                                                                                                    |  |

e tilg ængelige for VGA -tilsta nd blive tilføjet t aet Billedindstillingerne, så længe den er i PC-tilstand.

| Ly                  | Lydmenuindhold                |                                                                                                    |  |
|---------------------|-------------------------------|----------------------------------------------------------------------------------------------------|--|
| Ly                  | dstyrke                       | Justerer lydstyrken.                                                                                                    |  |
| Equalizer           |                               | Vælger equalizertilstanden. Brugerdefinerede indstillinger kan kun foretages, når du er i brugertilstand.                                                                                                    |  |
| Ва                  | lance                         | Justerer om lyden kommer fra den venstre eller højre højttaler.                                                                                                    |  |
| Но                  | ovedtelefon                   | Indstiller lydstyrke for hovedtelefoner.                                                                                                    |  |
| Ly                  | dtilstand                     | Du kan vælge en lydtilstand (hvis den viste kanal understøtter).                                                                                                    |  |
| AV<br>vo            | ′L (Automatisk<br>lumegrænse) | Funktion indstiller lyden for at opnå fast udgangsniveau mellem programmer.                                                                                                    |  |
| Нс                  | ovedtelefoner/Lineout         | Når du tilslutter en ekstern forstærker til dit tv ved hjælp af hovedtelefonstikket,<br>kan du vælge denne indstilling som Lineout. Hvis du har tilsluttet<br>hovedtelefoner til tv'et skal du indstille denne mulighed til Hovedtelefoner.                                                                                                    |  |
| Dy                  | namisk bas                    | Aktiverer eller deaktiverer den dynamiske bas.                                                                                                    |  |
| Di                  | gital Out                     | Indstiller lydtype for digital udgang.                                                                                                    |  |
| Inc                 | dstillingsmenuens indhol      | d                                                                                                    |  |
| Be                  | tinget adgang                 | Styrer moduler for betinget adgang, når tilgængelig.                                                                                                    |  |
| Sp                  | rog                           | Du kan indstille et andet sprog afhængigt af stationen og landet.                                                                                                    |  |
| Forældre(*)         |                               | Indtast korrekt adgangskode for at ændre indstillinger for forældrekontrol. Du kan<br>nemt justere menulås, forældrelås (kan variere afhængigt af det valgte land) og<br>børnesikringen i denne menu. Du kan også indstille ny pinkode.<br><b>Bemærk:</b> Standard-pinkoden kan indstilles til 0000 eller 1234. Hvis du har defineret<br>PIN-koden (anmodning afhængigt af landevalget) under Første gangs installation, skal<br>du bruge den pin-kode, du har angivet. |  |
| Timere              |                               | Indstiller sleep-timer til at slukke for tv'et efter en vis tid. Indstiller timere til valgte programmer.                                                                                                    |  |
| Da                  | to/Klokkeslæt                 | Indstiller dato og klokkeslæt.                                                                                                    |  |
| Ki                  | der                           | Aktiverer eller deaktiverer valgte kildeindstillinger.                                                                                                    |  |
| Ne                  | tværks indstillinger          | Viser netværksindstillinger.                                                                                                    |  |
| Ar                  | dre indstillinger             | Viser tv'ets andre indstillingsmuligheder.                                                                                                    |  |
|                     | Menu Timeout                  | Ændrer timeout-varighed for menuskærme.                                                                                                    |  |
|                     | Skan kodede kanaler           | Når denne indstilling er aktiveret, findes også de kodede kanaler under søgeprocessen.                                                                                                    |  |
|                     | Blå Baggrund                  | Aktiverer eller deaktiverer blå baggrundssystem, når signalet er svagt eller mangler.                                                                                                    |  |
| Softwareopgradering |                               | Sikrer, at dit tv har den nyeste firmware.                                                                                                    |  |
| Programversion      |                               | Viser programversion.                                                                                                    |  |
| Hørehæmmede         |                               | Aktiverer en særlig funktion, der sendes fra sendestationen.                                                                                                    |  |

| Lydbeskrivelse                                  |                            | En fortællespor vil blive afspillet for blinde eller svagsynede publikum. Denne funktion er kun tilgængelig, hvis tv-stationen understøtter den.                                                                                                    |  |
|-------------------------------------------------|----------------------------|----------------------------------------------------------------------------------------------------|--|
| Automatisk<br>slukning af tv                    |                            | Indstiller den ønskede tid for at tv'et automatisk går i standby, når det ikke er i brug.                                                                                                    |  |
|                                                 | Standbysøgning<br>(ekstra) | Dit tv vil søge efter nye eller manglende kanaler, mens det er i standby. Eventuelle nye fundne udsendelser vil blive vist.                                                                                                    |  |
|                                                 | Butikstilstand             | Vælg kun denne tilstand til butiksformål. Når butikstilstand er aktiveret, er nogle punkter i tv-menuen ikke tilgængelige.                                                                                                    |  |
| Media Renderer                                  |                            | Mediegengivelsesenhed funktion gør det muligt at dele filer, der er gemt på din<br>smartphone eller tablet-pc'en. Hvis du har en DLNA-kompatibel smartphone eller tablet-<br>pc og den nødvendige software er installeret, kan du dele/afspille fotos på dit TV. Se<br>vejledning om delingssoftware for mere information. Media renderer er ikke tilgængelig<br>med internetportalfunktion.                                    |  |
|                                                 | Strøms-<br>paretilstand    | Denne indstilling konfigurerer præferencen for strømsparetilstand.                                                                                                    |  |
|                                                 | Virtuel<br>fjernbetjening  | Aktiverer eller deaktiverer den virtuelle fjernbetjeningsfunktion.                                                                                                    |  |
|                                                 | CEC                        | Med denne indstilling kan du aktivere og deaktivere CEC-funktionen helt. <b>Tryk på venstre</b> - eller <b>højre</b> -knappen for at aktivere eller deaktivere funktionen.                                                                                                    |  |
|                                                 | Netflix                    | Du kan se dit ESN(*)-nummer og deaktivere Netflix. (*) ESN-nummer er et unikt ID-nummer for Netflix, skabt specielt til at identificere dit tv.                                                                                                    |  |
|                                                 | FollowMe TV                | Aktiver eller deaktiver denne funktion.                                                                                                    |  |
|                                                 | FollowMe TV to<br>DMR      | Aktiver eller deaktiver denne funktion.                                                                                                    |  |
| Installér og genindstil menuindhold             |                            | menuindhold                                                                                                    |  |
| Automatisk<br>kanalscanning<br>(genindstilling) |                            | Viser automatiske indstillingsmuligheder. <b>Digital antenne:</b> Søger efter og gemmer<br>antenne DVB-stationer <b>Digitalkabel:</b> Søger efter og gemmer antenne DVB-<br>stationer <b>Analog:</b> Søger efter og gemmer analoge stationer. <b>Digital antenne og</b><br><b>analog:</b> Søger efter og gemmer antenne DVB-stationer <b>Digital kabel og analog:</b><br>Søger efter og gemmer kabel-DVB- og analoge stationer. |  |
| Manuel<br>kanalscanning                         |                            | Denne funktion kan bruges til indtastning af direkte udsendelser.                                                                                                    |  |
| Netværkskanal-<br>scanning                      |                            | Søger efter de sammenkædede kanaler i udsendelsessystemet.                                                                                                    |  |
| Analog finindstilling                           |                            | Du kan bruge denne indstilling til at finindstille analoge kanaler. Denne funktion er ikke tilgængelig, hvis der ikke er gemt nogle analoge kanaler.                                                                                                    |  |
| Førstegangs-<br>installation                    |                            | Sletter alle gemte kanaler og indstillinger, nulstiller tv'et til fabriksindstillingerne og starter førstegangsinstallation.                                                                                                    |  |
| Slet serviceliste                               |                            | (*) Denne indstilling er kun synlig, når landevalg er Danmark, Sverige, Norge eller Finland. Brug denne indstilling til at rydde de lagrede kanaler.                                                                                                    |  |

# Almindelig anvendelse

### Brug af kanallisten

Tv'et sorterer alle gemte stationer i kanallisten. Du kan redigere denne kanalliste, indstille favoritter eller indstille aktive stationer som skal vises med kanallisteindstillingerne.

#### Konfigurerer forældreindstillinger.

Du kan bruge forældrekontrolsystemet til at spærre visning af bestemte programmer, kanaler og menuer.

For at vise menufunktionerne for forældrelås, skal PIN-koden indtastes. Når den korrekte PIN-kode er blevet indstillet, vises menuen forældreindstillinger:

Menulås: Menulås aktiverer eller deaktiverer menuadgangen.

Aldersgrænse: Når dette er aktiveret, vil enheden modtage forældreinformation fra udsendelsen, og hvis denne forældrelås er aktiveret, vil der ikke blive afspillet video eller audio.

**Børnesikring**: Når Børnesikring er valgt, kan TV et kun betjenes med fjernbetjeningen. I så tilfælde virker knapperne på betjeningspanelet ikke.

Indstil PIN-kode: Angiver en ny PIN-kode.

Den åbne browser-applikation i portalen kan blive deaktiveret på grund af ændringer foretaget i forældreindstillingerne. Dette kan gøres på tre forskellige måder, alt efter det valgte land i førstegangsinstallationen.

Hvis det valgte land er England vil aktivering af børnesikring deaktivere den åbne browser.

Hvis det valgte land er Frankrig, vil justering af børnesikringen for brugere i alderen 15 og yngre vil deaktivere den åbne browser.

Hvis der vælges et andet land med undtagelse af de to ovennævnte, vil aktivering af en eller flere af børnesikringsindstillingerne deaktiverer den åbne browser

**Bemærk: Standard-pinkoden kan indstilles til** 0000 **eller** 1234. Hvis du har defineret ben(er anmodet om afhængigt af valg af land) under den første Installation brug ben, du har defineret.

Nogle indstillinger er muligvis ikke tilgængelige afhængigt af det valgte land.

#### Elektronisk programguide (EPG)

Nogle kanaler sender information om deres udsendelsestider. Tryk på knappen **EPG** for at se EPG-menuen.

**Rød knap (Forr. Dag):** Viser programmerne fra forrige dag.

**Grøn knap (Næste dag):** Viser programmerne for næste dag.

**Gul knap (Zoom): Tryk på den** Gule knap for at se begivenher i et bredere tidsinterval.

Blå knap (Filter): Visninger filtreringsmuligheder.

**SUBTTL:** Tryk på knappen **SUBTITLE** for at åbne menuen Vælg genre. Med denne funktion kan du søge efter genrer i programguidens database. Info til rådighed i programoversigten vil der blive søgt og resultater, der matcher dine kriterier vil blive fremhævet.

**Info-knap:** Viser detaljeret information om valgte programmer.

Talknapper (spring): Springer til den foretrukne kanal direkte via numeriske taster.

OK: Viser programindstillingerne.

Tekst (søgning): Displays "Guide Søgning" menuen.

Swap-knap (nu): Viser den aktuelle begivenhed fra den fremhævede kanal.

#### Programindstillinger

Tryk på OK i EPG-menuen for at åbne menuen Event Options (hændelsesindstillinger).

#### Valg af kanal

I EPG-menuen kan denne indstilling bruges til at skifte til den valgte kanal.

#### Indstil timer/slet timer

Når du har valgt et program i **EPG**-menuen, skal du trykke **på** knappen **OK**. Vælg funktionen **Indstil timer** på hændelse og tryk på **OK**. Du kan indstille en timer til fremtidige programmer. Hvis du vil annullere en allerede indstillet timer, skal du markere det pågældende program og trykke på knappen **OK**. Vælg derefter "**Slet Timer**". Timeren slettes.

**Bemærk:** Det er ikke muligt at optage to kanaler på samme tid.

## Softwareopgradering

Dit TV er i stand til at finde og opdatere automatisk via sendesignalet.

# Søgning efter softwareopgradering via brugergrænseflade

I hovedmenuen vælg **Indstillinger** og derefter **andre indstillinger**. Naviger til **softwareopgradering** og tryk på knappen **OK**. I menuen **Opgraderingsindstillinger** skal du vælge Søg efter opgradering og trykke på **OK** for at søge efter en ny softwareopgradering.

Hvis der findes en ny opgradering, påbegyndes installationen af denne. Tryk på **OK** for at fortsætte med at genstarte.

## 3 AM-søgning og opgraderingsfunktion

Tv'et søger efter nye opdrageringer kl. 3:00, hvis **Automatisk skanning** i indstillingsmenuen **er slået** til, og hvis **tv'et er tilsluttet** et antennesignal.

**Bemærk:** Hvis tv'et ikke tændes efter en opdragering, skal du tage stikket ud, vente to minutter og derefter sætte stikket i igen.

# Fejlfinding & råd

#### Tv vil ikke tænde

Sørg for, at strømledningen er sat korrekt i stikkontakten. Tjek om batterierne er brugt op. Tryk på tænd-/sluk-knappen på TV et.

### Dårligt billede

- Tjek, om du valgt det rigtige tv-system.
- Lavt signalniveau kan medføre billedforvrængning. Tjek antenneadgangen.
- Kontrollér om du har indstillet den rigtige frekvenskanal, hvis du har udført manuel indstilling.
- Billedkvaliteten kan forringes, hvis to enheder er tilsluttet tv'et samtidigt. I så fald skal du frakoble den ene enhed.

#### Intet billede

- Dette betyder, at dit tv ikke modtager nogen transmission. Tjek, at du har valgt den korrekte kilde.
- Er antennen korrekt tilsluttet?
- · Er antenneledningen beskadiget?
- Er der brugt de rigtige stik til tilslutning af antennen?
- Hvis De er i tvivl, skal De kontakte Deres forhandler.

## Ingen lyd

- Tjek, om tv'et er sat på lydløs. Tryk på knappen **Lydløs** eller skru op for lydstyrken for at tjekke.
- Der kommer kun lyd fra én højttaler. Tjek balanceindstillingerne i lydmenuen.

# Fjernbetjening - ingen funktion

• Måske er batterierne brugt op. Skift batterierne.

#### Indgangskilder - kan ikke vælges

- Hvis man ikke kan vælge en signalkilde, kan det være fordi, at ingen enheder er blevet tilsluttet. Hvis ikke;
- Undersøg AV-kabler og forbindelser, hvis du har forsøgt at forbinde en enhed.

# Typiske skærmtilstande for PC-indgang

Den følgende tabel illustrerer nogle af de typiske video-displaytilstande. Dit tv understøtter muligvis ikke alle opløsninger.

| Indeks Opløsning |           | Frekvens |
|------------------|-----------|----------|
| 1 640x350        |           | 85Hz     |
| 2                | 640x400   | 70Hz     |
| 3                | 640x400   | 85Hz     |
| 4                | 640x480   | 60Hz     |
| 5                | 640x480   | 66Hz     |
| 6                | 640x480   | 72Hz     |
| 7                | 640x480   | 75Hz     |
| 8                | 640x480   | 85Hz     |
| 9                | 800x600   | 56Hz     |
| 10               | 800x600   | 60Hz     |
| 11               | 800x600   | 70Hz     |
| 12               | 800x600   | 72Hz     |
| 13               | 800x600   | 75Hz     |
| 14               | 800x600   | 85Hz     |
| 15               | 832x624   | 75Hz     |
| 16               | 1024x768  | 60Hz     |
| 17               | 1024x768  | 66Hz     |
| 18               | 1024x768  | 70Hz     |
| 19               | 1024x768  | 72Hz     |
| 20               | 1024x768  | 75Hz     |
| 21               | 1024x768  | 85Hz     |
| 22               | 1152x864  | 60Hz     |
| 23               | 1152x864  | 70Hz     |
| 24               | 1152x864  | 75Hz     |
| 25               | 1152x864  | 85Hz     |
| 26               | 1152x870  | 75Hz     |
| 27               | 1280x768  | 60Hz     |
| 28               | 1360x768  | 60Hz     |
| 29               | 1280x768  | 75Hz     |
| 30               | 1280x768  | 85Hz     |
| 31               | 1280x960  | 60Hz     |
| 32               | 1280x960  | 75Hz     |
| 33               | 1280x960  | 85Hz     |
| 34               | 1280x1024 | 60Hz     |
| 35               | 1280x1024 | 75Hz     |
| 36               | 1280x1024 | 85Hz     |
| 37               | 1400x1050 | 60Hz     |
| 38               | 1400x1050 | 75Hz     |
| 39               | 1400x1050 | 85Hz     |
| 40               | 1440x900  | 60Hz     |
| 41               | 1440x900  | 75Hz     |
| 42               | 1600x1200 | 60Hz     |
| 43               | 1680x1050 | 60Hz     |
| 44               | 1920x1080 | 60Hz     |
| 45               | 1920x1200 | 60Hz     |

## Signalkompatibilitet for AV og HDMI

| Kilde   | Understøtte | Tilgængelig                           |   |
|---------|-------------|---------------------------------------|---|
|         | PAL         |                                       | 0 |
| Ekst.   | NTS         | C 60                                  | 0 |
| (SCART) | RGB         | 50/60                                 | 0 |
|         | SECAM       |                                       | 0 |
|         | PAL         | 50/60                                 | 0 |
| Side AV | NTS         | C 60                                  | 0 |
|         | SEC         | CAM                                   |   |
|         | 480I, 480P  | 60Hz                                  | 0 |
| VDbDr   | 576i-576p   | 50Hz                                  | 0 |
| TPOPT   | 720p        | 50Hz0,60Hz                            | 0 |
|         | 1080i       | 50Hz0,60Hz                            | 0 |
|         | 480i        | 60Hz                                  | 0 |
|         | 480P        | 60Hz                                  | 0 |
|         | 576i-576p   | 50Hz                                  | 0 |
| HDMI 1  | 720p        | 50Hz0,60Hz                            | 0 |
|         | 1080i       | 50Hz0,60Hz                            | 0 |
|         | 1080p       | 24Hz,<br>25Hz,<br>30Hz,<br>50Hz, 60Hz | 0 |

#### (X: Ikke tilgængelig, O: Tilgængelig)

I visse tilfælde kan et signal ikke vises ordentligt på LCD-TV'et. Problemet kan være manglende overensstemmelse med standarder fra kildeudstyr (DVD, antenneboks osv.). Hvis man oplever sådanne problemer, bør man kontakte forhandleren samt producenten

| Understøttede filformater til USB-tilstand |                                   |                                 |                                                                                      |
|--------------------------------------------|-----------------------------------|---------------------------------|--------------------------------------------------------------------------------------|
| Medie                                      | Endelse                           | Formater                        | Noter                                                                                |
| Video                                      | .dat, .mpg,<br>.mpeg              | Mpeg1-2                         | 1080P@30fps, 50Mbit/sek.                                                             |
|                                            | .ts, .trp,<br>.tp, .m2ts          | MPEG2 , H.264,<br>VC1, AVS, MVC | H.264:1080Px2@25fps, 1080P@50fps MVC:1080P@ 24fps Andet:<br>1080P@30fps - 50Mbit/sek |
|                                            | .vob                              | MPEG2                           | 1080P@30fps, 50Mbit/sek.                                                             |
|                                            | .mkv                              | MPEG1-2-4,<br>H.264             | H.264:1080Px2@25fps, 1080P@ 50fps, 1080P@30fps, 50Mbit/sek.                          |
|                                            | .mp4                              | MPEG4, Xvid ,<br>H.264          | H.264:1080Px2@25fps, 1080P@ 50fps, 1080P@30fps, 50Mbit/sek.                          |
|                                            | .avi                              | MPEG2-4, Xvid,<br>H.264         | H.264:1080Px2@25fps, 1080P@ 50fps, 1080P@30fps, 50Mbit/sek.                          |
|                                            | .fla, .flv                        | H.264, Sorenson<br>H.263        | H.264:1080Px2@25fps, 1080P@50fps, 1080P@30fps, 50Mbit/sek.                           |
|                                            | .3gp                              | MPEG4, H.264                    | 1920x1080@30P 20Mbit/sek.                                                            |
|                                            | .asf, .wmv                        | VC1                             | 1080P@30fps, 50Mbit/sek.                                                             |
| Audio                                      | .mp3                              | MPEG1/2 Layer<br>1/2/3 (MP3)    | Layer1: 32Kbps ~ 448Kbps (bithastighed) / 16KHz ~ 48KHz<br>(samplingfrekvens)        |
|                                            |                                   |                                 | Layer2: 8Kbps ~ 384Kbps (bithastighed) / 16KHz ~ 48KHz<br>(samplingfrekvens)         |
|                                            |                                   |                                 | Layer3: 8Kbps ~ 320Kbps (bithastighed) / 16KHz ~ 48KHz<br>(samplingfrekvens)         |
|                                            | .wav                              | LPCM                            |                                                                                      |
|                                            | .WMA/<br>ASF                      | WMA, WMA Pro                    | WMA 128bps ~ 320Kbps(bithastighed) / 8KHz ~ 48Khz<br>(samplingfrekvens)              |
|                                            |                                   |                                 | WMA Pro: < 768kbps (bithastighed) / ~ 96KHz (samplingfrekvens)                       |
|                                            | .m4a/ .aac                        | AAC, HEAAC                      | Frit format (bithastighed) / 8KHz ~ 48KHz (samplingfrekvens)                         |
|                                            | .pcm                              | PCM                             | 8Kbps ~ 320Kbps (bithastighed) / 16KHz ~ 48KHz (samplingfrekvens)                    |
|                                            | (virker<br>kun med<br>videofiler) | AC3                             | 32Kbps ~ 640Kbps (bithastighed) / 32KHz ~ 48KHz (samplingfrekvens)                   |
|                                            |                                   | EAC3                            | 32Kbps ~ 6 Mbps (bithastighed) / 32KHz ~ 48KHz (samplingfrekvens)                    |
|                                            |                                   | LPCM                            | 64Kbps ~ 1m5 Mbps (bithastighed) / 8KHz ~ 48Khz (v)                                  |
|                                            |                                   | IMA-ADPCM/<br>MS-ADPCM          | 384Kbps (bithastighed) / 8KHz ~ 48Khz (samplingfrekvens)                             |
|                                            |                                   | G711 A/mu-law                   | 64~128Kbps (bithastighed) / 8KHz (samplingfrekvens)                                  |
| Billede                                    | inea                              | Grundlinje                      | Opløsning (BxH): 15360x8640, 4147200 bytes                                           |
|                                            | Jpeg                              | Progressiv                      | Opløsning (BxH): 1024x768, 6291456 bytes                                             |
|                                            | .png                              | non-interlace                   | Opløsning (BxH): 9600x6400, 3840000 bytes                                            |
|                                            |                                   | interlace                       | Opløsning (BxH): 1200x800, 3840000 bytes                                             |
|                                            | .bmp                              |                                 | Opløsning (BxH): 9600x6400, 3840000 bytes                                            |
| Undertekst                                 | .sub                              | -                               | Sub1, Sub2, Sub3                                                                     |
|                                            | .srt                              | -                               |                                                                                      |

# Understøttede DVI-opløsninger

Ved tilslutning af enheder til tv'ets forbindelser ved brug af DVI-konverteringskabler (medfølger ikke), skal du se følgende opløsningsinformationer.

|           | 56Hz | 60Hz | 66Hz | 70Hz | 72Hz | 75Hz |
|-----------|------|------|------|------|------|------|
| 640x400   |      |      |      | Ø    |      |      |
| 640x480   |      | Ø    | Ø    |      | Ø    | Ø    |
| 800x600   | Ø    | Ø    |      | Ø    | Ø    | Ø    |
| 832x624   |      |      |      |      |      | Ø    |
| 1024x768  |      | Ø    | Ø    | Ø    | Ø    | Ø    |
| 1152x864  |      | Ø    |      | Ø    |      | Ø    |
| 1152x870  |      |      |      |      |      | Ø    |
| 1280x768  |      | Ø    |      |      |      | Ø    |
| 1360x768  |      | Ø    |      |      |      |      |
| 1280x960  |      | Ø    |      |      |      | Ø    |
| 1280x1024 |      | Ø    |      |      |      | Ø    |
| 1400x1050 |      | Ø    |      |      |      | Ø    |
| 1440x900  |      | Ø    |      |      |      | Ø    |
| 1600x1200 |      | Ø    |      |      |      |      |
| 1680x1050 |      | Ø    |      |      |      |      |
| 1920x1080 |      | Ø    |      |      |      |      |
| 1920x1200 |      | V    |      |      |      |      |

# Tilslutningsmuligheder

## Kabelforbundet forbindelse

# Tilslutning til et kabelforbundet netværk

- Du skal have et modem eller en router, som er sluttet til en aktiv bredbåndsforbindelse.
- Sørg for, at Nero Media Home software er installeret på din PC (For DLNA-funktion). Se afsnittet "Installation af Nero Media Home".
- Slut din PC til dit modem eller din router. Dette kan være en kabelforbundet eller trådløs forbindelse.
- Slut dit tv til dit modem eller din router via et ethernetkabel. Der er en LAN-port på bagsiden af dit tv.

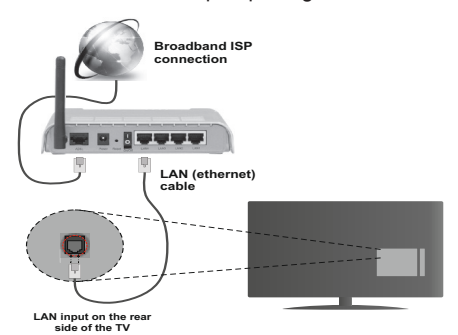

- For at få adgang til og afspille delte filer, skal du vælge Mediebrowseren. Tryk på knappen Menu og vælg Mediebrowser. Tryk på OK for at fortsætte. Vælg den ønskede fil og tryk på OK. Du skal altid bruge mediebrowserens skærm for at få adgang til og afspille delte netværksfiler.
- PC/HDD/Media Player eller andre enheder, der er DLNA 1.5 kompatible, bør være forbundet med kabel for højere afspilningskvalitet.

#### Vejledning til konfiguration af kabelindstillingerne er beskrevet i afsnittet Network Settings (netværksindstillinger) i menuen Settings (indstillinger).

 Du vil måske være i stand til at forbinde dit tv til dit LAN-netværk, afhængigt af dit netværks konfiguration. I et sådant tilfælde skal du bruge et Ethernet-kabel til at tilslutte dit TV direkte til netværkets stikkontakt..

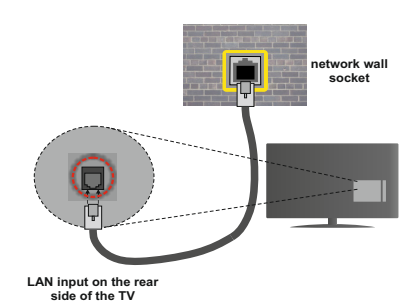

Konfiguration af kabelforbundne enhedsindstillinger

## Netværkstype

Netværkstypen kan vælges som kabelforbundet eller trådløs enhed i overensstemmelse med den aktive forbindelse til tv'et. Indstil denne til "kabelforbundet", hvis du forbinder ved brug af et ethernet-kabel.

# Konfigurationsstatus

Dette afsnit viser status for forbindelsen.

#### **IP-adresse**

Hvis en aktiv forbindelse er tilgængelig, vil IP-adressen blive vist i denne sektion. Hvis du vil konfigurere IPadressens indstillinger, skal du trykke på den **Grønne** knap og skifte til avanceret tilstand.

## Konfiguration af Wired Network Settings (indstillinger for kabelforbundet netværk) i avanceret tilstand

Når du har trykket på den **Grønne** knap, vil avanceret tilstand blive tilgængelig. Under avanceret tilstand skal du trykke på den **Røde** knap for at redigere indstillinger. Når du er færdig, skal du trykke **OK** for at gemme, og trykke på **Retur/Tilbage** for at annullere

# Trådløs forbindelse

#### Tilslutning til et trådløst netværk

**VIGTIGT**: : Der skal bruges en "Veezy 200" USBdongle til at bruge trådløse netværksfunktioner.

Tv'et kan ikke oprette forbindelse til netværk med skjult SSID. For at gøre dit modems SSID synlig, skal du ændre dine SSID-indstillinger via modemmets software.

# For tilslutning til et kabelforbundet LAN-netværk, skal du udføre følgende trin:

- 1. Sørg for, at Nero Media Home software er installeret på din PC (For DLNA-funktion).
- 2. Herefter skal du forbinde den trådløse adapter til en af USB-indgangene på tv'et.
- 3. For at konfigurere dine indstillinger for trådløst netværk henvises til afsnittet netværksindstillinger i denne manual.

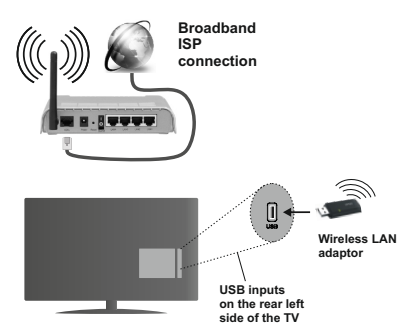

En trådløs N-router (IEEE 802.11a/b/g/n) med simultan 2.4 og 5 GHz-bånd er udviklet til at øge båndbredden. Disse er optimeret for en lettere og hurtigere HD-streaming af videoer, filoverførsler og trådløs gaming.

- Brug en LAN-forbindelse for hurtigere fildeling mellem andre enheder såsom computere.
- Hyppigheden og kanalen varierer afhængigt af området.
- Transmissionshastigheden varierer afhængigt af afstanden og antallet af forhindringer mellem transmissionsprodukterne, konfigurationen af disse produkter, radiobølgeforholdene, ledningstrafik og de produkter, du bruger. Transmissionen kan også falde ud eller blive afbrudt afhængigt af radiobølgeforhold, DECT-telefoner eller andre WiFi 11b-apparater. Standardværdierne for overførselshastigheden er de teoretiske maksimumværdier for de trådløse standarder. De er ikke de faktiske hastigheder på datatransmission.
- Den placering, hvor overførslen er mest effektiv, varierer afhængigt af brugsmiljøet.
- Den trådløse LAN-adapter skal tilsluttes direkte til tv'ets USB-port. USB-hubs understøttes ikke. Du kan tilslutte din wifi-dongle i den medfølgende dock i tilfælde, hvor netværkskvaliteten er dårlig og wifi-donglen skal placeres på et sted med bedre signalkvalitet.
- Den trådløse LAN-adapter understøtter 802.11 a, b, g og n-type modemmer. Det anbefales kraftigt, at du bruger IEEE 802.11n-kommunikationsprotokollen for at undgå eventuelle problemer, mens du ser videoer.
- Brug de andre USB-indgange, hvis du oplever problemer med lyd-/videovirkningsgrad.
- Du skal bruge dit modems SSID, når der er andre modemmer i nærheden med samme SSID. Ellers kan det støde på forbindelsesproblemer. Brug en kabelforbundet forbindelse i stedet, hvis du oplever problemer med den trådløse forbindelse.

# Konfiguration af trådløse enhedsindstillinger

Wi-Fi-funktionerne aktiveres ved at tilslutte Wi-Fi-donglen til en af USB-portene. Åbn menuen **Netværksindstillinger** og vælg **Netværkstype** til Trådløs enhed for at starte tilslutningsprocessen.

Tryk på **GUL** knap for at scanne de trådløse netværk. En liste over tilgængelige netværk vises. Vælg dit ønskede netværk fra listen.

**Bemærk**: Hvis modemmet understøtter N-tilstand, skal du ændre indstillingerne for N-tilstanden.

Hvis det valgte netværk er beskyttet med en adgangskode, kan du indtaste den rigtige kode ved at bruge det virtuelle tastatur. Du kan bruge dette tastatur via navigationsknapperne og knappen OK på fjernbetjeningen.

Vent, indtil IP-adressen vises på skærmen.

Det betyder, at forbindelsen nu er etableret. Hvis du vil afbryde forbindelsen til et trådløst netværk, skal du fremhæve Netværkstype og trykke på **OK**.

Du kan navigere mellem faner ved at trykke på venstre-/ højreknapper. Hjælpebjælken nederst i dialogboksen viser funktioner, du kan bruge. Tryk på den BLÅ knap for at kontrollere hastigheden på din internetforbindelse. Tryk på den **GRØNNE** knap for at skifte til avanceret tilstand, og tryk derefter på **OK**-knappen for at redigere indstillinger.

#### Anden information

Konfigurationsstatus: Viser wi-fi-status som tilsluttet eller ikke tilsluttet.

IP-adresse: Viser den aktuelle IP-adresse.

Netværksnavn: Navnet på det tilsluttede netværk vil blive vist.

# Slet gemte Wi-Fi-profiler

Gemte profiler vil blive slettet, hvis du trykker på den røde knap, mens det trådløse enhedsvalg OSD vises på skærmen.

# Tilslutning til din mobiltelefon via WiFi

- Hvis din mobile enhed har WiFi-funktionen, kan du slutte den til dit tv via en router, for at få adgang til indholdet på din enhed. Til dette skal din mobiltelefon have en hensigtsmæssig fordelingssoftware.
- Opret forbindelse til din router ifølge trinene angivet ovenfor i afsnittet trådløs forbindelse.
- Bagefter skal du forbinde din mobilenhed med routeren og derefter aktivere deling af software på din mobilenhed. Vælg derefter filer, som du gerne vil dele med dit TV.
- Hvis forbindelsen er etableret korrekt, bør du nu få adgang til de delte filer på din mobiltelefon via mediebrowseren i dit tv.
- Å b n mediebrowsermenuen for at se afspilningsenhedens OSD-valg. Vælg din mobiltelefon og tryk på knappen OK for at fortsætte.

Hvis den er tilgængelig, kan du hente en virtuel fjernbetjeningsapplikation på din mobile enhedsapplikationsudbyders server.

*Bemærk:* Denne funktion understøttes muligvis ikke af alle mobiltelefoner.

## Tilslutningsfejlfinding

## Trådløst netværk ikke tilgængeligt

- Sørg for, at dit netværks firewalls tillader tv'ets trådløse forbindelse.
- Sørg for, at "Veezy 200" USB wifi-donglen er tilsluttet korrekt.
- Prøv at søge efter trådløse netværk igen via skærmen med netværksindstillinger.

Hvis det trådløse netværk ikke fungerer korrekt, skal du prøve at bruge det kabelforsynede netværk i dit hjem. Se kapitlet Kabelforbundet forbindelse for flere oplysninger om processen.

Hvis tv'et ikke fungerer ved hjælp af kabelforbindelsen, skal du kontrollere modemmet (routeren). Hvis routeren ikke er fejlbehæftet, skal du kontrollere dit modems internetforbindelse.

### Forbindelsen er langsom

Se brugervejledningen til dit trådløse modem for at få oplysninger om det interne service-område, forbindelseshastighed, signalkvalitet og andre indstillinger. Du skal have en højhastighedsforbindelse til dit modem.

# Forstyrrelse under afspilningen eller langsomme reaktioner

I så fald kan du forsøge følgende:

Hold mindst tre meters afstand fra mikrobølgeovne, mobiltelefoner, Bluetooth-enheder eller andre Wi-Fikompatible enheder. Prøv at ændre den aktive kanal på WLAN-routeren.

#### Brug af DLNA-netværkstjeneste

DLNA (Digital Living Network Alliance) er en standard, der letter visningsprocessen for digital elektronik og gør det mere bekvemt at bruge på et hjemmenetværk. For yderligere information, besøg www.dlna.org.

Med DLNA-standard kan du få vist og afspille billeder, musik og videoer lagret i DLNA-medieserveren, som er tilsluttet til dit hjemmenetværk.

#### 1. Installation af Nero Media Home

DLNA-funktionen kan ikke anvendes, hvis serverprogrammet ikke er installeret på din PC. Klargør din PC med det medfølgende Nero Media Homeprogrammel. For mere information om installationen, henvises til afsnittet "Nero Media Home Installation"

# 2. Tilslutning til et kabelforbundet eller trådløst netværk

Se kapitlet netværksindstillinger for detaljeret konfigurationsinformation.

# 3. Afspilning af delte filer via mediebrowseren

Vælg Indstillinger i hovedmenuen ved hjælp af Venstre- eller Højre-knappen, og tryk på OK-knappen. Mediebrowseren vises derefter.

#### DLNA

DLNA-support er kun tilgængelig i tilstanden mediebrowsermappe. For at aktivere mappetilstand, skal du gå til fanen Indstillinger på mediebrowserens hovedskærm og trykke på OK. Under indstillingsmuligheder skal du fremhæve Visningsstil og skifte til Mappe ved hjælp af Venstre- eller Højre knappen. Vælg den ønskede medietype og tryk på OK.

Hvis deling af konfigurationer er indstillet korrekt, vises skærmen Enhedsvalg, når den ønskede medietype er valgt. Vælg den ønskede og tryk **OK** for at vise indholdet fra det valgte netværk eller USB-hukommelse. Hvis du ønsker at opdatere listen over enheder, skal du trykke på den **GRØNNE** knap. Du kan trykke på **MENU** for at afslutte.

Hvis tilgængelige netværk bliver fundet, vil de blive vist på denne skærm. Vælg den medieserver eller det netværk, som du ønsker at oprette forbindelse til ved at anvende knapperne **Op** eller **Ned** og tryk på **OK**.

Hvis du vælger medietype som Video, og vælger en enhed på valgmenuen, vil en ny menu blive vist på skærmen.

Vælg Videoer fra dette skærmbillede for at se alle de tilgængelige videofiler fra det valgte netværk.

Hvis du vil afspille andre medietyper fra dette skærmbillede, skal du gå tilbage til **mediebrowserens** hovedskærm og vælge den ønskede medietype og derefter vælge netværk igen. Der henvises til afsnittet Mediebrowsermenu for yderligere information om filafspilning.

Undertekstfiler fungerer ikke, hvis du ser video fra dit netværk via DLNA.

Du kan kun tilslutte kun ét tv med DLNA til samme netværk. Hvis der opstår et problem med DLNAnetværket, skal du slukke for dit tv på stikkontakten og tænde det igen. Trick-funktion og spring understøttes ikke med DLNA-funktion.

**Bemærk:** Der kan være nogle PC'er der kan ikke være i stand til at udnytte DLNA-funktionen på grund af administrator- og sikkerhedsindstillinger (såsom virksomheds-pc'er).

For at opnå den bedste hjemmenetværkstreaming med dette tv, skal den medfølgende Nero-software installeres.

#### Installation af Nero MediaHome

# For at installere Nero MediaHome, skal du gøre følgende:

**Bemærk:** Denne software skal være installeret på din PC, før du kan bruge DLNA-funktionen.

1. Indtast nedenstående link helt i adresse-baren i din webbrowser.

http://www.nero.com/mediahome-tv

- 2. Tryk på **Download**-knappen på åbningsside. Installations filen downloades til din computer.
- Når download er fuldført, dobbeltklik på installationsfilen for at påbegynde installationen.
- 4. Installationsguiden fører dig gennem installationsprocessen.
- Følgende skærmmeddelelse vises: Installationsguiden kontrollerer tilgængeligheden af den fornødne tredjepartssoftware på din pc. Hvis der mangler programmer, bliver disse opført og skal installeres, før du fortsætter installationen.
- 6. Klik på Installer. Den integrerede serie vises. Den viste serie må ikke ændres.
- Klik på Næste. Licensbetingelserne (EULA) vises. Læs venligst licensaftalen omhyggeligt, og vælg det relevante afkrydsningsfelt, hvis du accepterer vilkårene i aftalen. Installation er ikke mulig uden denne aftale.
- 8. Klik på Næste. Installationsguiden fører dig gennem installationsprocessen.
- Klik på Installer. Installation starter og slutter automatisk. En statuslinje informerer dig om forløbet af installationsprocessen.
- **10.** Klik på **Slut**. Installation er færdig. Du vil blive dirigeret videre til et websted for nero software.
- 11. En genvej er nu placeret på dit skrivebord.

Tillykke! Du har nu installeret Nero MediaHome på din pc.

Kør Nero MediaHome ved at trykke på genvejsikonet.

#### Internetportal

**TIP:** Det er nødvendigt at have en bredbåndsforbindelse for at opnå et billede af høj kvalitet. Du skal indstille land og sprogdata korrekt under førstegangsinstallation for at internetportalen fungerer korrekt.

Sørg for, at tv'et er tilsluttet en kabelforbundet/ trådløs internetforbindelse, hvis en er tilgængelig. Når forbindelsen er etableret, kan du vælge eller se portalmuligheder. Tryk på knappen **Internet** på din fjernbetjening og portalapplikationens muligheder vil blive vist på en lignende måde som skabelonen nedenfor.

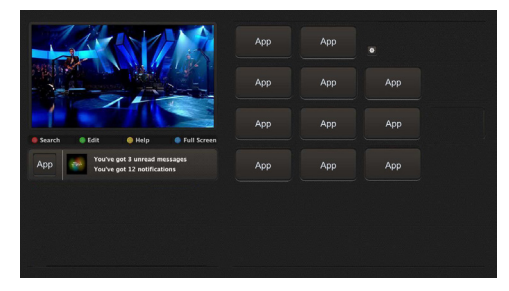

#### Bemærkning vedrørende PIP-vindue

Nuværende kildeindhold vil blive vist i PIP-vinduet, hvis du skifter til portaltilstand, mens du ser tv via en HDMI-kilde.

Hvis du skifter til portaltilstand, mens du ser tv-kanaler, vil det aktuelle program vises i PIP-vinduet. Du kan skifte kanaler ved hjælp knapperne **Programme +/-**.

Brug op / ned og **venstre** / **højre** til at navigere mellem punkterne på portalskærmen. Tryk på knappen **OK** for at bekræfte dit valg. Tryk på knappen **Return/Back** for at gå til det forrige skærmbillede.

Tryk på knappen **EXIT** for at afslutte internetportaltilstanden.

**Bemærk:** Mulige applikationsafhængige problemer kan skyldes tjenesteudbyderen.

Nogle applikationer kan blive deaktiveret grundet ændringer lavet under **Forældreindstillinger**.

# Internetbrowser

Hvis du vil bruge internetbrowseren, skal du vælge internetbrowserlogoet fra portalsektionen.

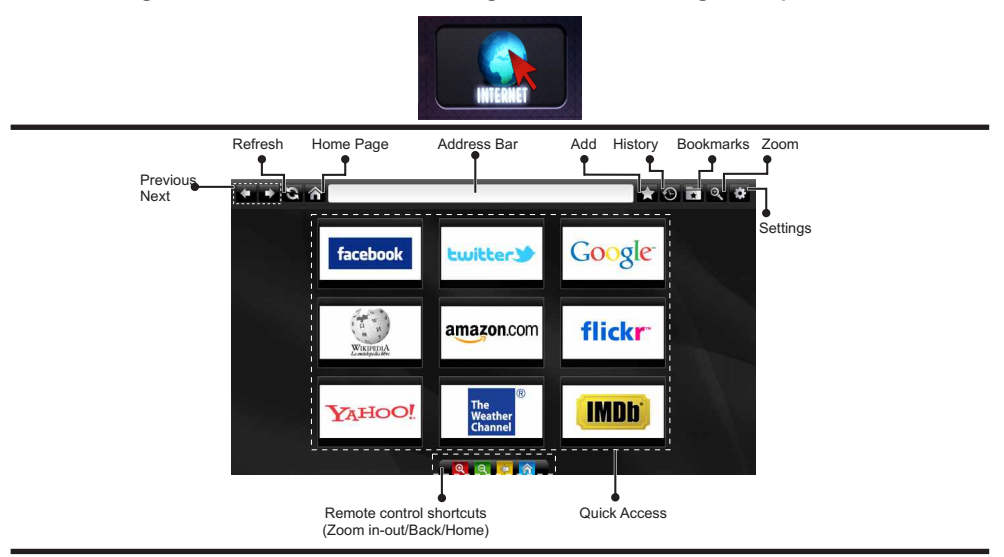

- Du kan bruge piletasterne på fjernbetjeningen til at navigere i webbrowseren. Tryk på OK for at fortsætte.
- Efter førstegangsinstallationen vises foruddefinerede hjemmesider og logoer på browserens adgangzsiden (se billedet ovenfor). Hvis du vil tilføje en ønsket webside til hurtig adgang side, mens på det websted, du ønsker at tilføje, skal du vælge "Tilføj" menuen og vælg "Hurtig adgang"-knappen.
- Hvis du ønsker at tilføje bogmærker, skal du vælge dette punkt, mens den ønskede webside er på skærmen.

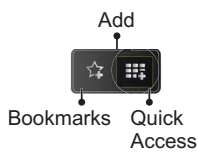

 Du kan navigere webbrowseren på tre måder. Først kan du indtaste en URL i adresselinjen.

| www.f                   |      |   |   |    |   |   |   |   |      |   |   |   |
|-------------------------|------|---|---|----|---|---|---|---|------|---|---|---|
| flickr.com facebook.com |      |   |   |    |   |   |   |   |      |   |   |   |
| а                       | b    | c | d | е  | f | g | h | i | •    | 1 | 2 | 3 |
| j                       | k    | I | m | n  | 0 | P | q | r | .com | 4 | 5 | 6 |
| s                       | t    | u | v | w  | x | У | z | 1 | @    | 7 | 8 | 9 |
| Ŷ                       | åé   |   |   |    |   |   | • |   | :    |   | 0 |   |
|                         | e Ca |   |   | õ, |   |   | × |   |      |   |   |   |

 Du kan søge på søgeord ved at klikke på søgeknappen i adressefeltets dialogboks eller på anden måde navigere til sider ved at klikke på links på websider, hvorefter disse vil tage dig til de relevante sider.

- Når du ruller markøren ned til midten af skærmen, vises fjernbetjeningens genveje.
- Brug zoom-genvejsknapperne eller menuen Zoom til at zoome ind eller ud.
- Du kan slette cookies eller slette alle browserdata fra menuen Indstillinger.
- Dit TV er kompatibelt med USB-mus. Forbind din mus eller trådløse museadapter til USB-indgangen på dit tv.
- Hvis du vil se din browserhistorik skal du klikke på knappen Historik. Du kan også slette din browserhistorik herfra.

| 🕙 History     |                          | Clear History |
|---------------|--------------------------|---------------|
| Access Date   | Item                     |               |
| 1) 09-08-2012 | http://imdb.com/         |               |
| 2) 09-08-2012 | Wikipedia                |               |
| 3) 09-08-2012 | http://wikipedia.com/    |               |
| 4) 09-08-2012 | Google                   |               |
| 5) 09-08-2012 | http://google.com/       |               |
| 6) 09-08-2012 | http://www.facebook.com/ |               |
| 7) 09-08-2012 | http://facebook.com/     |               |
| 8) 09-08-2012 | Yahoo!                   |               |
| 9) 09-08-2012 | http://yahoo.com/        |               |

- · Browseren understøtter ikke flere faner.
- Nogle internetsider indeholder flash-indhold. Disse er ikke understøttet af browseren.
- Tv'et understøtter ikke downloadprocesser fra webbrowseren.

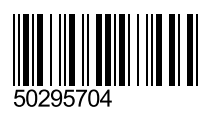